# ISE használata WSL-ben

Az ISE 14.7 futtatásához felhasználhatjuk a windows saját linux rendszerét, amely egy egyszerűsített és a windows-al megfelelően integrált virtuális gépet jelent.

# A WSL telepítése

Nyissuk meg a windows szolgáltatások beállításának ablakát (Vezérlőpult - Programok és szolgáltatások - Windows szolgáltatások be- és kikapcsolása):

| 💽 Wind                                                                                                    | ows-szolgáltatások                       | —        |       | ×  |
|----------------------------------------------------------------------------------------------------|------------------------------------------|----------|-------|----|
| Windo                                                                                                    | ws-szolgáltatások be- és kikapcs         | olása    |       | ?  |
| Szolgáltatás bekapcsolásához jelölje be annak jelölőnégyzetét, a<br>kikapcsoláshoz pedig törölje abból a jelet. A kitöltött négyzet azt jelenti,<br>hogy a szolgáltatás csak részben van bekapcsolva. |                                          |          |       |    |
| • 🗆                                                                                                    | Eszköz zárolása                          |          |       | ^  |
| ± 🗌                                                                                                    | Hyper-V                                  |          |       |    |
| $\checkmark$                                                                                                    | Internet Explorer 11                     |          |       |    |
| ±                                                                                                    | Internet Information Services            |          |       |    |
|                                                                                                    | Internet Information Services üzemelteth | ető webr | nagja |    |
| $\checkmark$                                                                                                    | Linuxos Windows-alrendszer               |          |       |    |
| ÷ 🗹                                                                                                    | Médiakezelési szolgáltatások             |          |       |    |
|                                                                                                    | Microsoft Defender alkalmazásőr          |          |       |    |
| • 🗆                                                                                                    | Microsoft Message Queue- (MSMQ-) kis:    | zolgáló  |       |    |
|                                                                                                    | Microsoft Nyomtatás PDF-fájlba           |          |       |    |
|                                                                                                    | Microsoft XPS-dokumentumíró              |          |       | Υ  |
|                                                                                                    | 0                                        | K        | Még   | ;e |

Jelöljük be a "Linuxos Windows-alrendszer" szolgáltatást, és nyomjuk meg az OK gombot. Várjuk meg a telepítést, amikor kéri indítsuk újra a számítógépet.

## Linux telepítése

### A linux virtuális gép létrehozása

Lépjünk be a windows-ba azzal a felhasználóval, amelyikkel majd a linuxot használni fogjuk. Nyissunk meg egy Powershell ablakot, ahol adjuk ki a következő parancsot:

wsl --install -d Debian

Az alap csomag telepítése közben meg fog nyílni egy terminál ablak, amelyben a windows bejelentkezik a linux gépre. Itt kell befejezni a telepítést, egy felhasználó név és jelszó megadásával. Erre a névre és jelszóra lesz szükségünk a linux használatához, ezért ezeket jegyezzük meg.

Lépjünk vissza a Powershell ablakhoz, és konvertáljuk a linuxos gépet 1-es verziójúra. Írjuk be a következő parancsot:

```
wsl --set-version Debian 1
```

### A linux frissítése és a szükséges csomagok telepítése

#### Bejelentkezés a linux gépre

A linux használatához szükségünk lesz egy bejelentkezésre egy linuxos terminálon. Ezt elérhetjük pl. a Powershell ablakban a wsl parancs kiadásával (paraméterek nélkül), vagy az alkalmazások között a Debian nevű program kikeresésével és elindításával. Ezeken a terminálokon azonban nem tudunk majd grafikus programokat futtatni, ezért javasolt a MobaXterm (<u>https://mobaxterm.mobatek.net/</u>) program telepítése és használata.

A wsl gép telepítésével a MobaXterm-ben automatikusan létrejön egy Session a géphez való belépésre, WSL-Debian néven:

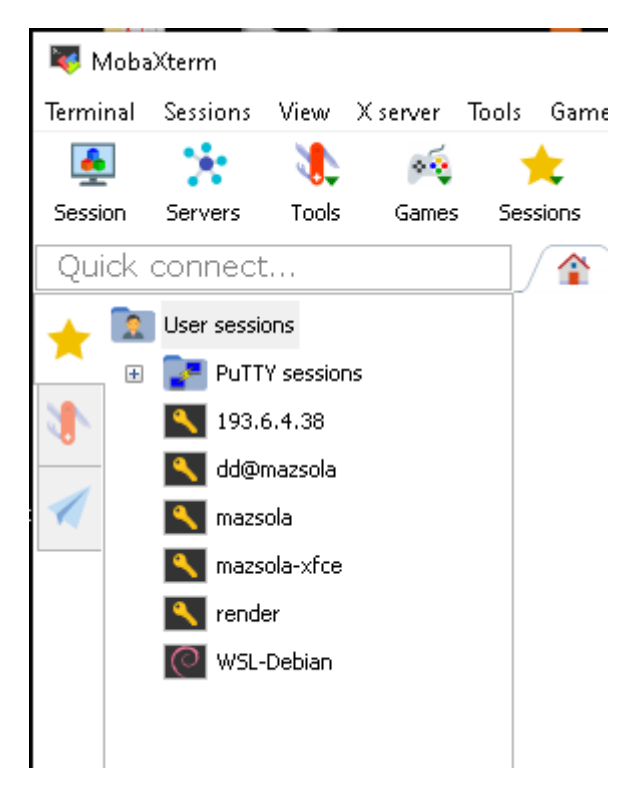

Jelentkezzünk be a gépre a MobaXterm-ben a WSL-Debian megnyitásával. A WSL-Debian többszöri megnyitásával több terminálban egyszerre többször is beléphetünk.

Az egyik terminálban váltsunk át rendszergazdai joggal rendelkező felhasználóra, a szükséges csomagok telepítéséhez és a beállítások elvégzéséhez. Adjuk ki a

sudo bash

parancsot, és adjuk meg a linuxos felhasználó jelszavát:

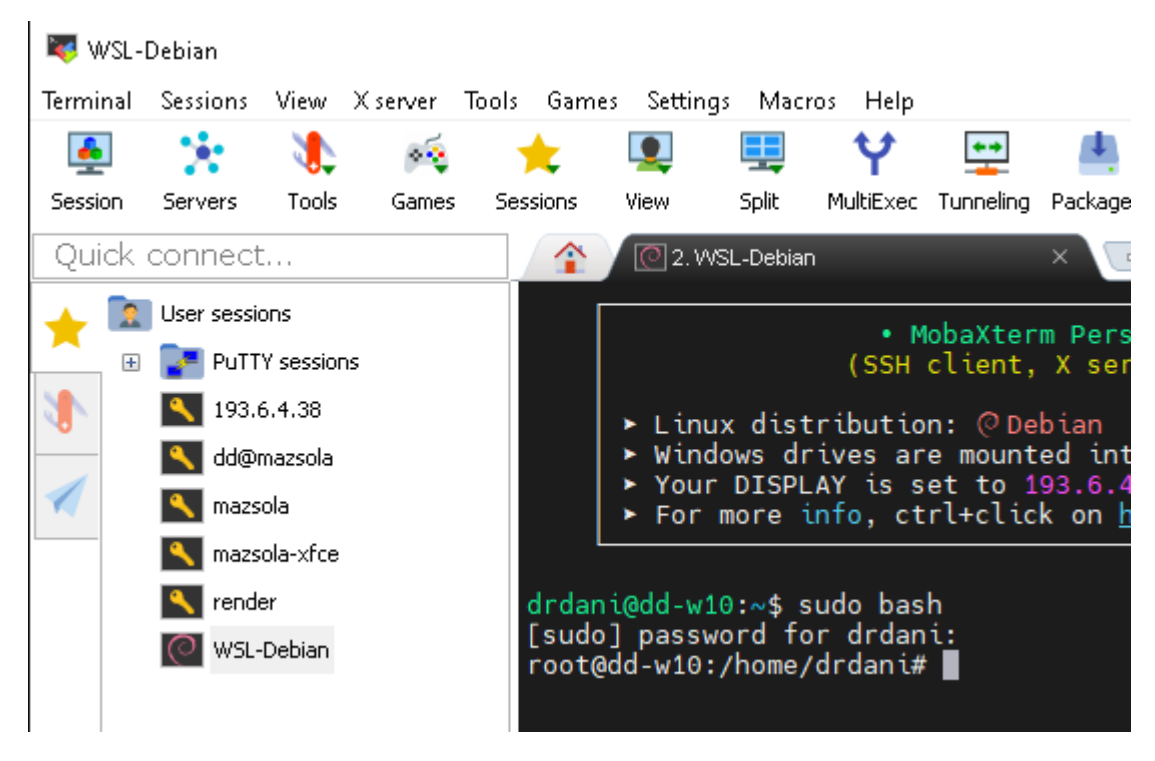

Ekkor a prompt végén megjelenő # jel jelzi a rendszergazdai jogosultságot, ebben a terminálban megfelelő körültekintéssel járjunk el.

#### A linux frissítése

Rendszergazdaként adjuk ki a következő parancsokat:

apt update apt upgrade

#### A szükséges csomagok telepítése

Szintén rendszergazdaként, adjuk ki a következő parancsot (egy sorba írva):

```
apt install xinit xterm less mc rsync ssh libglib2.0-0 zip unzip p7zip net-tools
```

### Az ISE telepítése a linux gépre

A tanszéki linux rendszer elérésének megkönnyítésére tegyük a következőt. Nyissuk meg rendszergazdaként szövegszerkesztővel a /etc/hosts fájlt:

nano /etc/hosts

és írjuk be a

193.6.4.39 mazsola

sort:

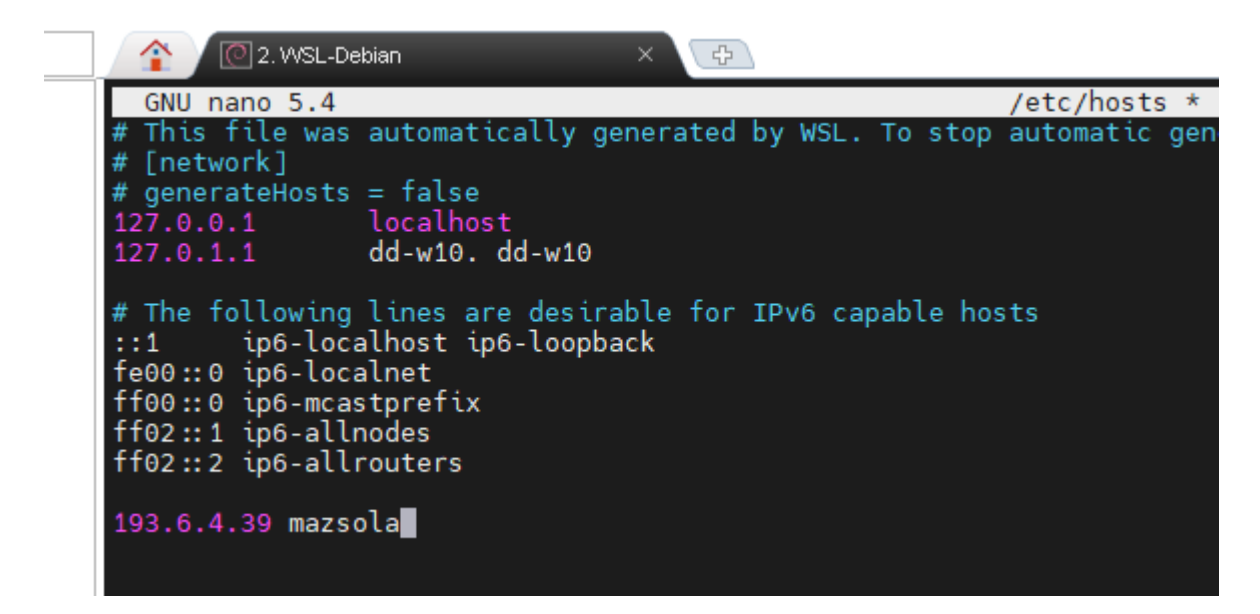

majd mentsük el a módosítást a Ctrl-O megnyomásával és lépjünk ki a szövegszerkesztőből a Ctrl-X billentyűkkel.

A további műveleteket is rendszergazdaként végezzük el. Hozzuk létre a telepítéshez szükséges könyvtárat, és váltsunk át a könyvtárra:

mkdir -p /opt/Xilinx
cd /opt/Xilinx

Másoljuk át a tanszéki linux rendszerről az összecsomagolt ISE-t:

```
ssh USER@mazsola "cat /opt/Xilinx/14.7.tgz"|gunzip -c|tar xvf -
```

ahol a parancsban a USER helyen a tanszéki linux eléréséhez kapott felhasználó nevet írjuk be, a belépéshez pedig a hozzá kapott jelszót használjuk. Ha a jelszavunkat a tanszéki rendszeren megváltoztattuk, értelemszerűen az aktuális jelszót kell használnunk.

FIGYELEM! A parancs futása közben kb. 8.5 Gbyte töltődik le a hálózaton keresztül, amely a kicsomagolás után a linuxon (ezen keresztül pedig a windows-on) kb. 20 GByte helyet fog elfoglalni.

Várjuk meg a letöltést, vagy a letöltés közben lépjünk be a linuxra egy másik terminálon és váltsunk át rendszergazda felhasználóra. Másoljuk le az ISE használatához készült szkripteket:

```
scp USER@mazsola:/usr/local/bin/{ise,newx}.sh /usr/local/bin
```

(Ügyeljünk a kapcsos zárójelek használatára!) Ez a parancs kétszer fogja kérni a tanszéki jelszót.

Miután az előző terminálon az ISE kicsomagolása befejeződik, az ISE használható.

### Az ISE használata

A MobaXterm-ben a WSL-Debian megnyitásával lépjünk be a linuxra. Új terv létrehozását kezdjük a projekt vázlat lemásolásával, ehhez használhatjuk a newx.sh parancsot. Ennek paraméterként

megadhatjuk az új projekt nevét, vagy megkérdezi. Ezután az ise.sh paranccsal elindíthatjuk az ISE-t, amiben az "Open project"-el megnyithatjuk a létrehozott tervet. A newx.sh szkript létrehoz egy alkönyvtárat a megadott projekt névvel, majd ebbe bemásolja a vázlat tartalmát. Ezután az ISE projekt fájlt átnevezi a megadott névre. Ezért a létrehozott projekt neveként olyan szót használjunk, amely betűvel kezdődik, nincs benne ékezetes betű és szóköz sem.

### Hozzáférés a linuxos fájlokhoz

A linuxban létrehozott fájlokat szükség esetén átmásolhatjuk a windowsba a szolgáltatás által létrehozott virtuális hálózati megosztáson keresztül. Nyissuk meg a windowsos fájlkezelőt, majd a fájlkezelőben a

\\wsl\$\Debian

nevű megosztást:

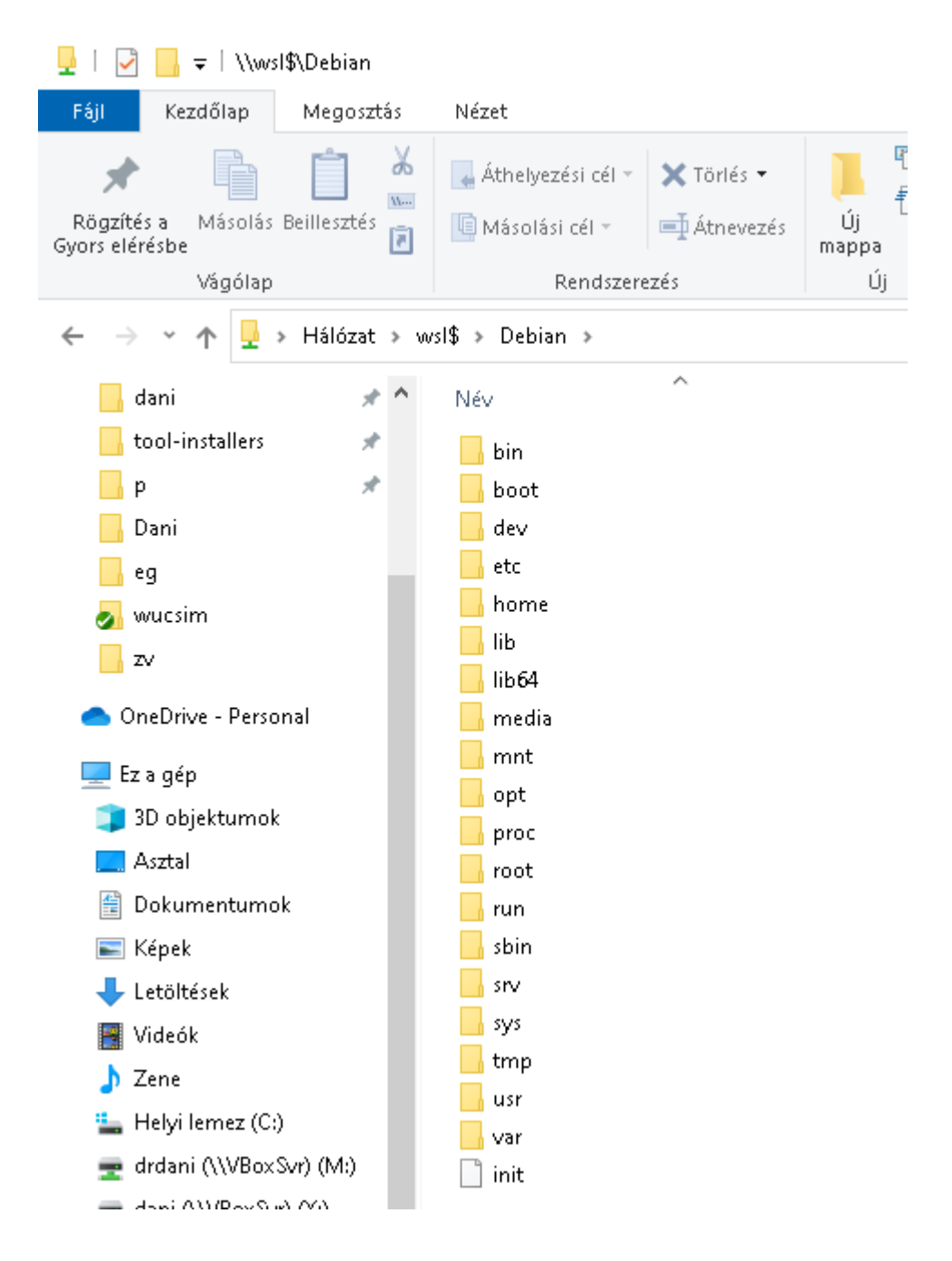

Itt a linux gép / (gyökér) könyvtárát látjuk. A linuxos felhasználó fájljait a /home/USER nevű alkönyvtárban találjuk, ahol a USER a létrehozott felhasználó neve.